Within Prism, you can send general emails to Sites and request slot availability along with updates to location information!

If you are sending a slot request, we recommend you create any courses & rotations you'd like to include in your request.

1. Select Sites from your left-hand menu or dashboard.

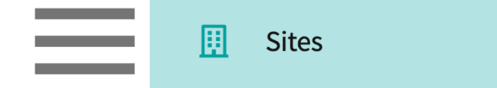

2. Select Emails from the ribbon at the top of the page.

| Setup | Sites | Locations | Personnel | Contracts | Emails | Explore Locations | Reports | Dashboard |
|-------|-------|-----------|-----------|-----------|--------|-------------------|---------|-----------|
|       |       |           |           |           |        |                   |         |           |

3. Click +Setup New Communication.

| Setup                   | Sites                  | Locations                            | Personnel           | Contrac | ts Emails      | Explore Locations       | Reports                       | Dashboard                                  |              |                 |                      |
|-------------------------|------------------------|--------------------------------------|---------------------|---------|----------------|-------------------------|-------------------------------|--------------------------------------------|--------------|-----------------|----------------------|
| Title                   |                        | • Q 2023                             |                     |         |                | ×                       |                               |                                            |              | + Set           | up new communication |
| 6 Results               | Found                  |                                      |                     |         |                |                         |                               |                                            |              |                 |                      |
| COMMUN                  | IICATION TI            | TLE ↓                                |                     |         | ACTIVITY       |                         | SELECT                        | LOCATIONS ANI                              | SEND EMAILS  | EMAIL DASHBOARD | RESPONSE REPORT      |
| Exxat Univ<br>Last upda | versity Updated on Feb | ate Location Inf<br>10, 2023 6:52 AI | formation 2023<br>M | Ø       | Request Update | ed Location Informatior | Send er<br>Email s<br>Last up | nails<br>aved as draft<br>dated on Feb 10, | 2023 6:52 AM | E               | Lui                  |

- 4. You will then provide a title for your new communication.
  - 1. If you would like to send a general email, do not select any of the Add-On Activities and click Next.
  - 2. If you'd like to request slot availability, turn on the option Request Slots and click Next.
  - 3. If you would like to request updated location information, turn on the option Request Updated Location Information.

| $\equiv$ Sites          |                                                                                                    | 800 | Eø | ? | 모:) Chat | 5 | Amee Jotangiya Exxat Sales (PA) $\   \sim$ |
|-------------------------|----------------------------------------------------------------------------------------------------|-----|----|---|----------|---|--------------------------------------------|
| ← 1 Type of emails 2 Co | nfigure Add-On Activity                                                                                                    |     |    |   |          |   | Next                                       |
|                         | Title                                                                                                    |     |    |   |          |   |                                            |
|                         | Title*                                                                                                    |     |    |   |          | _ |                                            |
|                         | Slot Request 2024                                                                                                    |     |    |   |          |   |                                            |
|                         | Add-On Activity<br>Additional task that you can use while sending an email                                                              |     |    |   |          |   |                                            |
|                         | Request Slots<br>Gather availaibility for student placements                                                                            |     |    |   |          |   |                                            |
|                         | Request Updated Location Information<br>Provide ability for sites to review and update the information on file for individual locations |     |    |   |          |   |                                            |
|                         |                                                                                                    |     |    |   |          |   |                                            |

5. If you are requesting slot availability or/and updated location information you will configure your communication with 3-4 steps.

1. If you are sending a general email, skip these steps and click Save.

| ∃ Sites                                                                               |                                                                                                    | 800                                                                                       | Eø          | 🕜 🖵 Chat            | 4            | Amee Jotangiya                       | xxat Sales (PA) | ` |
|---------------------------------------------------------------------------------------|----------------------------------------------------------------------------------------------------|-------------------------------------------------------------------------------------------|-------------|---------------------|--------------|--------------------------------------|-----------------|---|
| ← ✓ Type of emails 2 Configure Add-On Activity Test slot                              |                                                                                                    |                                                                                           |             |                     |              | Previou                              | s Save          |   |
| Configuration Steps                                                                   | Request Slots         Gather availability for student placements         Choose Rotations         Placement Limit         All                                                                                                    | le offering slots<br>vhen adding the slots                                                | s. Only the | se selected options | will be show | wn.                                  | +               |   |
| A matrix and decuments     Write instructions and decuments     offering availability | All Include Slot type Slot type All Autonotifications Slot Confirmation Automated written acknowledgement of slots offered sent to you and the clinician who m Contact Later for Slots: Follow-Up Slot Request to Sites An automated email sent to locations requesting slots on the date specified by the location o Sites. Make sure this is what you want! | Include Supervision<br>Supervision type "<br>All<br>nade the offer<br>on . NOTE: These em | n type      | •<br>Itomatically t | 0            | 9 Email Template<br>9 Email Template | •               |   |
|                                                                                       | Other Setup Allow site personnel to add the slots at the site level Activate this option to allow the site personnel to add slots for the sites when locations for Personal Industry I personal Information                                                                                                    | r the slots are yet to                                                                    | be decid    | ed                  |              |                                      |                 |   |

6. On step 1, you will first select the rotations you would like to include in your communication. Click the + icon.

| <b>Request Slots</b><br>Gather availaibility for student placements |   |
|---------------------------------------------------------------------|---|
| Choose Rotations                                                    | + |

- 7. A drawer will open showing you all the Rotations you have created in the system. You can now selectively include the advanced schedules when setting up the slot request. Only the selected advanced schedules will be shown to the site users when adding the slots.
- 8. Make your selections using the open checkbox. Click Save once done.
  - 1. Filter using the calendar year option if needed.
  - 2. Not seeing the Rotation you need? Make sure you've added them within Courses!

3. Selectively include advanced schedules of rotations for slot request.

| × Rotation                                  | Save |
|---------------------------------------------|------|
| Calendar year                               |      |
| 2024                                        | -    |
| Year of 2024                                |      |
| Level II Fieldwork A                        |      |
| May 13, 2024 - Aug 30, 2024 • Class of 2024 |      |
| May 13, 2024 - Jun 7, 2024                  |      |
| Jun 10, 2024 - Jul 5, 2024                  |      |
| 🖌 Jul 8, 2024 - Aug 2, 2024                 |      |

- 9. The drawer will close, and the Rotations section will list any selected rotations.
  - 1. Remove unwanted rotations using the trash bin icon.
- 10. You can add any instruction notes for each rotation by clicking on the + icon.
- 11. Customize the settings and slot types that sites will select from if needed. Or turn the switch to exclude the section on the slot request for your sites completely.

| ROTATION                                                                                                   | COURSE CODE                      |                                | INSTRUCTION NOTE                                           | ACTION |
|----------------------------------------------------------------------------------------------------|----------------------------------|--------------------------------|------------------------------------------------------------|--------|
| Level II Fieldwork A [Advanced Schedule]<br>May 13, 2024 - Jun 7, 2024<br>Class of 2024                    | ODT6160,OTD6107,OTD6108,C        | DT 700                         | +                                                          | Ē      |
| Level I Fieldwork A [Advanced Schedule]<br>Jun 10, 2024 - Jul 5, 2024<br>Class of 2024                     | ODT6160,OTD6107,OTD6108,C        | 0T 600                         | +                                                          | Ŵ      |
| Level I Fieldwork A [Advanced Schedule]<br>Jul 8, 2024 - Aug 2, 2024<br>Class of 2024                      | ODT6160,OTD6107,OTD6108,C        | DT 600                         | +                                                          | Ē      |
| Settings, Slot and Supervision types<br>Choose settings, slot types, and supervision type of<br>Settings * | ptions you want the site personn | el to see when a               | adding the slots. Only these selected options will be show | n.     |
| All                                                                                                    | •                                |                                |                                                            |        |
| Include Slot type  Slot type *                                                                             |                                  | Include Super<br>Supervision t | vision type                                                |        |
| All                                                                                                    | •                                | All                            |                                                            | •      |

- 12. Next up, you will see Auto notifications. These are automated emails sent to specific entities (Sites, School). To enable an auto notification, make sure you slide the button to the right and it shows a blue color. You have the following options available:
  - 1. **Slot Confirmation**: once sites offer slots, you can send both the site and your program a summary of what they have offered.

- 2. **Contact Later for Slots**: if a site requests to be contacted on a specific date, they will be sent a reminder.
- 1. Click Email Template if you would like to customize the email that will be sent.

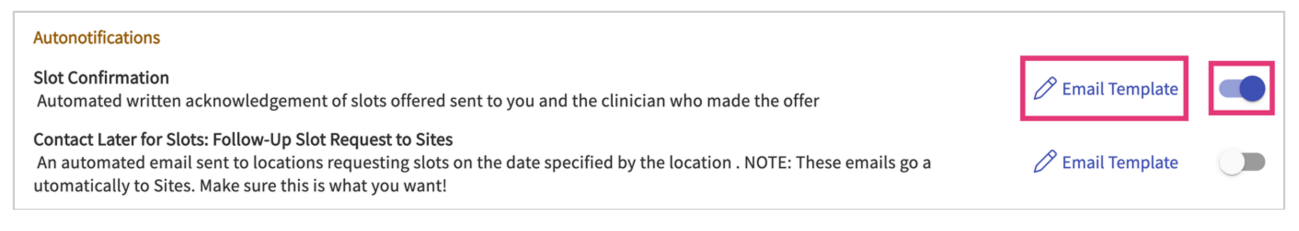

 A drawer will open, and you will see a tab for each entity that will receive an email (Site, School). Make your desired changes and click Save. The subject of the emails displays name and program name.

|                                        | Save                                                                                                    |
|----------------------------------------|----------------------------------------------------------------------------------------------------|
| e will apply to all the slot requests. | View Sample Email                                                                                                    |
| Merge Fields                           |                                                                                                    |
| @Prefix                                | í                                                                                                    |
| @FirstName                             | í                                                                                                    |
| @LastName                              | í                                                                                                    |
| @SlotOfferedTable                      | í                                                                                                    |
| @ResponseTable                         | í                                                                                                    |
|                                        |                                                                                                    |
|                                        |                                                                                                    |
|                                        |                                                                                                    |
|                                        | e will apply to all the slot requests.<br>Merge Fields<br>@Prefix<br>@FirstName<br>@LastName<br>@SlotOfferedTable<br>@ResponseTable |

3. In **Other Setup,** you can decide if contacts should have the ability to offer slots without selecting a Location. This is helpful for Sites that have several locations and define a location at a later time.

| Other Setup                                                                                                    |  |
|----------------------------------------------------------------------------------------------------|--|
| Allow site personnel to add the slots at the site level<br>Activate this option to allow the site personnel to add slots for the sites when locations for the slots are yet to be decided |  |

4. If you chose to include a request for Updated Location Information, step 2 will show you the details that will be shared with your contacts for review.

1. At this time, this cannot be customized.

| Request Updated Location<br>Provide ability for sites to revi | n Information<br>iew and update th | e information on file for in | dividual locations                               |             |
|---------------------------------------------------------------|------------------------------------|------------------------------|--------------------------------------------------|-------------|
| Basic information (i)                                         | ✓ Notes                            | Requirements                 | Housing and Parking information with notes field | Personnel i |

- 5. **School Contacts**: you will see any Staff and Faculty who are sharing their contact information with Sites. For each contact, you can set whether they should receive the Slot Confirmation emails, and if their information should be displayed on your slot request.
  - 1. Not seeing your contact information? Check your profile within the Faculty & Staff section.

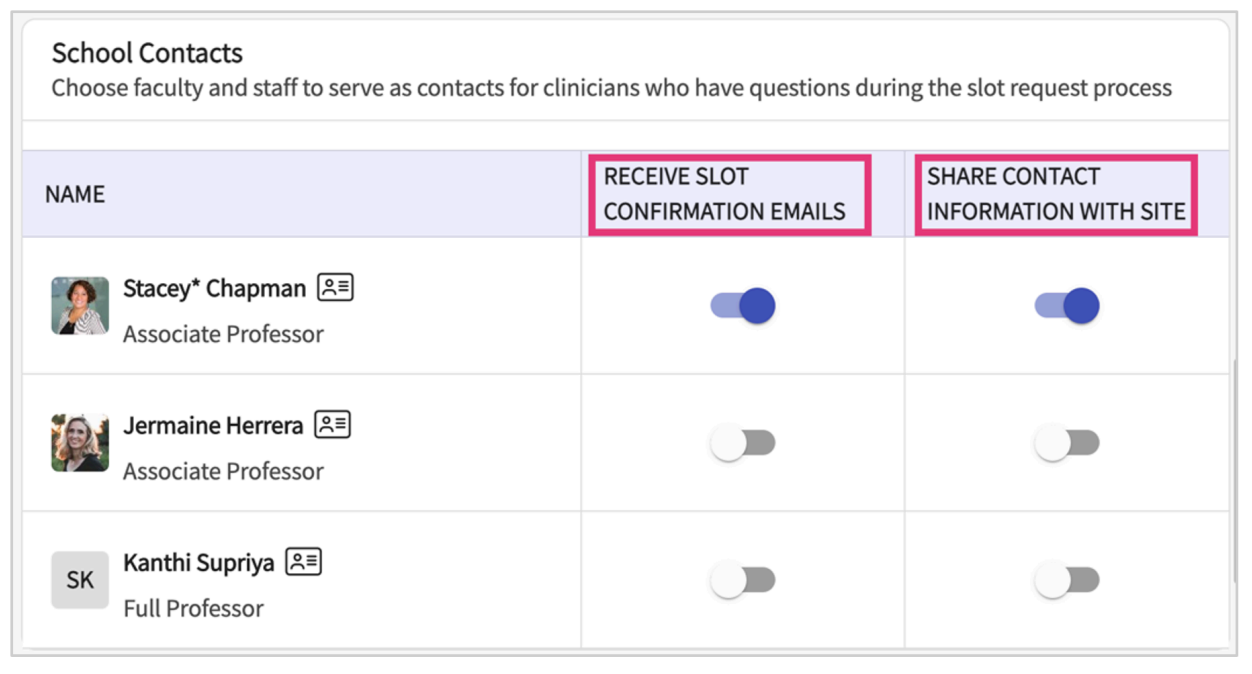

6. **Instructions and Documents**: you will then customize the welcome page of your slot request, and attach any resources as needed. Click the + icon.

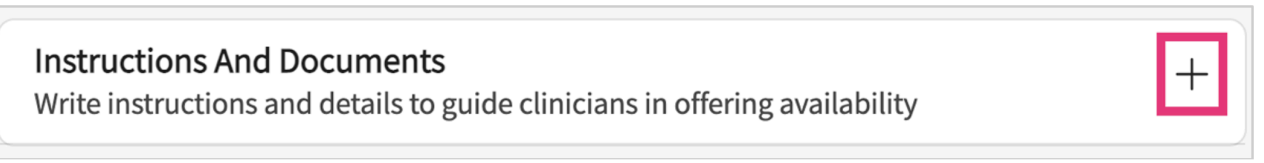

7. A drawer will open. Customize your personalized message and add attachments if needed. Click Save once done.

|              | Instructions and documents                                                                                                    | Sa                                                | ve  |
|--------------|----------------------------------------------------------------------------------------------------|---------------------------------------------------|-----|
|              | Paragraph $\sim$ <b>B</b> $\Leftrightarrow$ $\Rightarrow$                                                                                                    |                                                   |     |
|              | Greetings! This is Exxat University's request for clinical ex<br>the calendar year 2024-2025. Our sincere thanks and app<br>your investment in the future of our profession and for su<br>students.<br>Please click the Start button to begin the process! | xperiences for<br>preciation for<br>upporting our |     |
|              | 47                                                                                                    | 725 characters                                    | lef |
|              | → Browse to upload                                                                                                    |                                                   |     |
| S<br>.F<br>Y | Supported formats:<br>pdf,.doc,.jpg,.jpeg,.png,.docx,.xlsx,.pptx,.pptm,.potx,.potm<br>You can only upload files with file size under 10 MB.                                                                                                    | 1                                                 |     |

## 8. Once done, click Save.

| Type of emails     2 Configure Add-On Activit Exxat University Slot Request 2023*                              | y .                                                                       |                         | Pre | vious  |
|----------------------------------------------------------------------------------------------------|---------------------------------------------------------------------------|-------------------------|-----|--------|
| Configuration Steps                                                                                            | Request Slots<br>Gather availaibility for student placements              |                         |     |        |
| 1 Request Slots<br>Gather availaibility for student placements                                                 | Choose Rotations                                                          |                         |     | +      |
| Request Updated Location Information<br>Provide ability for sites to review and update                         | ROTATION                                                                  | COURSE CODE             |     | ACTION |
| the information on file for individual locations School Contacts Choose faculty and staff to serve as contacts | Clinical Practice III Form<br>Feb 1, 2023 - Mar 12, 2023<br>Class of 2023 | DPT 900                 | +   | Ŵ      |
| 3 for clinicians who have questions during the<br>slot request process                                         | Clinical Practice III<br>Feb 1, 2024 - Mar 12, 2024<br>Class of 2024      | DPT 800,DPT 900,DPT 950 | +   | Ŵ      |
| 4 Instructions and documents<br>Write instructions and details to guide<br>clinicians in offering availability | Clinical Practice IV<br>Apr 1, 2024 - Jun 18, 2024<br>Class of 2024       | DPT 800,DPT 950         | +   | Ŵ      |

To learn how to send the communication you set up right now to your sites and how to monitor the status of all your sent emails, refer to the article Click the link (Sending Site Emails & Tracking Responses)